# 衛生福利部食品藥物管理署

# 食品藥物業者登錄平台

# 系統操作手冊

# (憑證登入及憑證授權)

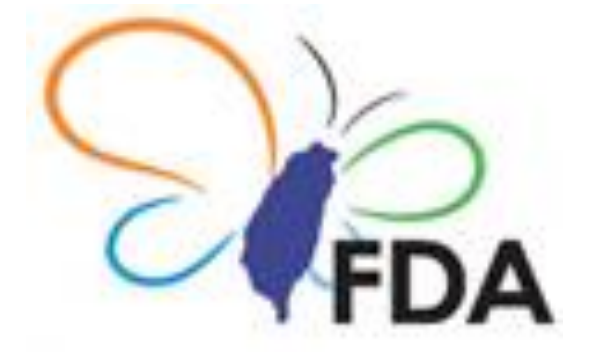

# 中華民國 105 年 11 月 2 日

文件版本: V1.0

## 文件修訂歷史

| 版本   | 變更內容摘要 | 頁數  | 提供日期     |
|------|--------|-----|----------|
| V1.0 | 初版制訂。  | All | 105.11.2 |
|      |        |     |          |
|      |        |     |          |
|      |        |     |          |
|      |        |     |          |
|      |        |     |          |
|      |        |     |          |
|      |        |     |          |
|      |        |     |          |
|      |        |     |          |

目錄

| 1 | 初次  | 使用系統前設定事項    | 1    |
|---|-----|--------------|------|
|   | 1.1 | 請設定電腦瀏覽器     | 1    |
|   | 1.2 | 請安裝憑證登入元件    | 6    |
| 2 | 食品  | 藥物業者登錄平台     | 8    |
|   | 2.1 | 進入食品藥物業者登錄平台 | 8    |
|   | 2.2 | 平台首頁         | 8    |
|   | 2.3 | 登入系統         | 9    |
|   | 2.4 | 共通性使用說明      | . 12 |
|   | 2.5 | 填報人基本資料      | . 14 |
|   | 2.6 | 公司或商業登記資料    | . 15 |
|   | 2.7 | 憑證授權         | . 16 |

# 1 初次使用系統前設定事項

#### 1.1 請設定電腦瀏覽器

1.1.1 若為 IE 瀏覽器

1. 點選瀏覽器「工具>網際網路選項」。

| 🙋 空白頁 - Windows Internet Explorer |                                                      |           |
|-----------------------------------|------------------------------------------------------|-----------|
| 🚱 🗢 🙋 about:blank                 |                                                      | ✓ 4 ×     |
| 檔案 E 編輯 E 檢視 (Y) 我的最愛 (▲)         | 工具(1) 説明(11)                                         |           |
| × Google                          |                                                      |           |
| 🚖 我的最愛 🌈 空白頁                      | 重新開啓上次的瀏覽工作階段③                                       | 🟠 • 🔊 · 🕯 |
|                                   | InPrivate 篩進<br>InPrivate 篩進設定②                      |           |
|                                   | 快躍封鋒程式(2)<br>SmartScreen 講選(I)<br>管理附加元件( <u>A</u> ) |           |
|                                   | 相容性檢視(Y)<br>相容性檢視設定(E)                               |           |
|                                   | 訂開此摘要 (E<br>摘要提案 (E) →<br>Windows Update (U)         |           |
|                                   | 開發者工具(L) F12                                         |           |
| 2                                 | 診斷連線問題<br>傳送到 <u>Divetooth 裝置</u>                    |           |
| 1                                 | 網探網路進項②                                              |           |

 點選「隱私權」頁籤,若「開啟快顯封鎖程式」有打勾,請按 「設定」鍵;若「開啟快顯封鎖程式」沒有打勾,則不需要進 行瀏覽器設定。

| яка 1 8 🖾                                                                                                    |
|----------------------------------------------------------------------------------------------------|
| 一般 安全性 隱私權 內容 連線 程式 進階                                                                                                    |
|                                                                                                    |
| 選取網際網路區域的設定。<br>                                                                                                    |
| <ul> <li></li></ul>                                                                                                    |
| (新站(3)) (匯入(1)) 進階(V) 預設值(D)<br>位置                                                                                                    |
| <ul> <li>承速不允許網站要求您的所在位置(L)</li> <li>法除網站(C)</li> <li>快顯封鎖程式(2)</li> <li>7</li> <li>7</li> <li>8</li> <li>8</li> <li>10</li> <li>10</li></ul> |
| InPrivate 瀏覽散動時停用工具列和延伸模組(T)                                                                                                    |
| <b>確定 取消</b> 套用(A)                                                                                                    |

3. 於「要允許的網站網址」輸入「fadenbook.fda.gov.tw」,按下「新增」鍵。

| 快顧封鎖程式設定                                                                                                  | <b>X</b>                                |
|----------------------------------------------------------------------------------------------------|-----------------------------------------|
| 例外<br>目前已封鎖快顯,您可以將允許快顯的網站新增到<br>要允許的網站網址(W):<br>fadenbook.fda.gov.tw<br>允許的網站(S):<br>fadenbook.fda.gov.tw | 下列清單。<br>2<br>新増(A)<br>移除(R)<br>全部移除(E) |
| 通知和封鎖層級:<br>✓ 封鎖快顯時,播放聲音(P)<br>✓ 封鎖快顯時,顯示通知列(N)<br>封鎖層級(B):                                               |                                         |
| 中:封鎖大部分的自動快顯                                                                                              | •                                       |
| 深入了解快顯封鎖程式                                                                                                | 關閉(C)                                   |

4. 於「要允許的網站網址」輸入「www.cp.gov.tw」,按下「新增」 鍵,然後再按下「關閉」鍵即可。

| 順封鎖程式設定                                                             |                 |               |
|---------------------------------------------------------------------|-----------------|---------------|
| 例外                                                                  |                 |               |
| 目前已封鎖快顯                                                             | ,您可以將允許快點<br>3) | 顧的網站新增到下列清單。  |
| 要允許的網站網址(₩):                                                        | <b>ř</b>        | 4             |
| www.cp.gov.tw                                                       |                 | 新增(A)         |
| 允許的網站(S):                                                           |                 |               |
| fadenbook.fda.gov.tw                                                |                 | 移除(R)         |
| www.cp.gov.tw 🞸                                                     |                 | ▲ ☆R4々R会 /で \ |
|                                                                     |                 | 王中州李州(五)…     |
|                                                                     |                 |               |
|                                                                     |                 |               |
|                                                                     |                 |               |
|                                                                     |                 |               |
| 通知和封鎖層級:                                                            |                 |               |
| ✓ 封鎖快顯時,播放聲                                                         | 音(P)            |               |
|                                                                     | ET I an         |               |
| ☑ 封鎖快顯時,顯示通                                                         | 知列(N)           |               |
| <ul> <li>☑ 封鎖快顯時,顯示通<br/>封鎖層級(B):</li> </ul>                        | 知夕(N)           |               |
| <ul> <li>✓ 封鎖快顯時,顯示通<br/>封鎖層級(B):</li> <li>(中:封鎖大部分的自動性)</li> </ul> | 知(如)(N)<br>     |               |
| ▼封鎖快顯時,顯示通<br>封鎖層級(B): 中:封鎖大部分的自動性                                  |                 | <u>5</u>      |

5. 按下「確定」鍵·即完成 IE 瀏覽器之設定。

| 網際網路                  | 選項                                                                                           |                 |      |    |      |     | ? 🗙  |  |  |  |  |
|-----------------------|----------------------------------------------------------------------------------------------|-----------------|------|----|------|-----|------|--|--|--|--|
| 一般                    | 安全性                                                                                          | 隱私權             | 內容   | 連線 | 程式   | 進階  | ]    |  |  |  |  |
| 設定<br>選取網             | 設定                                                                                           |                 |      |    |      |     |      |  |  |  |  |
| -<br>-<br>-<br>-<br>- | 中 - 封鎖缺乏簡潔聽私權原則的第三方 Cookie - 封鎖那些沒有明確許可就儲存您的連絡資訊的第三方 Cookie - 限制那些沒有明確許可就儲存您的連絡資訊的第一方 Cookie |                 |      |    |      |     |      |  |  |  |  |
| <u>الم</u>            | 閔站(S)                                                                                        | ) <b>1</b>      | 入(1) | 進降 | ľ(V) | 預設的 | 直(D) |  |  |  |  |
|                       | 12 直<br>一 永遠不允許網站要求您的所在位置(L)                                                                 |                 |      |    |      |     |      |  |  |  |  |
| 快額到<br>InPrive        | 对現程式 —<br>取快顯封鎖<br>ate                                                                       | <u> </u> 慣程式(B) |      |    |      | 設定  | (E)  |  |  |  |  |
| In III                | In Private 瀏覽啟動時停用工具列和延伸模組(T)                                                                |                 |      |    |      |     |      |  |  |  |  |
|                       | <b>確定</b> 取消 套用(A)                                                                           |                 |      |    |      |     |      |  |  |  |  |

1.1.2 若為 Mozilla Firefox 瀏覽器

| Fi  | refox 🔨 🔄 Mozill               | la Fire | efox | 開始頁        |        | +                        |                  |   |   | đ   | X   |
|-----|--------------------------------|---------|------|------------|--------|--------------------------|------------------|---|---|-----|-----|
| 100 | 開新分頁 1<br>新增陽私視窗               | •       |      | 書籤<br>歷史   | )<br>} |                          | ☆ ⊽ C 8 - Google | ٩ | • | ÷   | 俞   |
|     | <i>编辑 &gt;&gt;</i> 🔑 陷 💼<br>尋找 | •       | *    | 下載<br>附加元作 | ŧ      | 2                        |                  |   | m | ozi | lla |
|     | 另存新檔<br>郵寄鏈結<br>列印             | •       |      | 選項<br>說明   | •      | 選項<br>選單列<br>(2019年1月11) |                  |   |   |     |     |
|     | 網頁開發者                          | •       |      |            |        | ▲夏工具列<br>書籤工具列           |                  |   |   |     |     |
|     | 語言及字元編碼<br>全螢幕                 | ۲       |      |            |        | 附加元件列 Ctrl+/<br>工具列配置    |                  |   |   |     |     |
| ×   | 設定 sync<br>結束                  |         |      |            |        |                          |                  |   |   |     |     |
|     |                                |         |      |            |        |                          |                  |   |   |     |     |

1. 點選左上方 Firefox,按下「選項」。

 點選「內容」,若「封鎖彈出型廣告視窗(Pop-up)」有打勾, 請按「例外網站」鍵;若「封鎖彈出型廣告視窗(Pop-up)」沒 有打勾,則不需要進行瀏覽器設定。

| 2 一般 分員 內容 應用程式 個人隱私 安全 同步 進階         |
|---------------------------------------|
| ✓ 封鎖彈出型廣告視窗 (Pop-up) (B) 例外網站 (E)     |
| 字型與顏色                                 |
| 預設字型 (D): Arial ▼ 大小 (S): 16 ▼ 進階 (A) |
| 顏色 (C)                                |
| 語言                                    |
| 請選擇瀏覽支援多國語言的網頁時要優先顯示哪種語言 選擇 (Q)       |
|                                       |
|                                       |
|                                       |
|                                       |
|                                       |
| 確定 取消 說明 ( <u>H</u> )                 |

3. 於網站網址輸入「fadenbook.fda.gov.tw」,並按下「允許」 鍵。

| ❷ 九計納始 - 理击型祝園 (Pop-up)               |                 |
|---------------------------------------|-----------------|
| 您可以指定哪些網站可以開啟彈出型視窗 (Pop-up)。<br>「允許」。 | 請輸入完整網址後按       |
| 網站網址 (D):                             |                 |
| fadenbook.fda.gov.tw                  | (2)             |
|                                       | 允許 ( <u>A</u> ) |
| 網站                                    | 狀態              |
|                                       |                 |
|                                       |                 |
|                                       |                 |
|                                       |                 |
|                                       |                 |
|                                       |                 |
| 移除網站 (R) 移除全部網站 (E)                   | 關閉()            |

4. 再次於網站網址輸入「www.cp.gov.tw」,按下「允許」鍵, 最後再按下「關閉」鍵即完成設定。

- 1.2 請安裝憑證登入元件
  - 1. 請開啟瀏覽器輸入網址 <u>http://www.gov.tw/</u> · 進入我的 E 政府網站,點選「會員登入」。

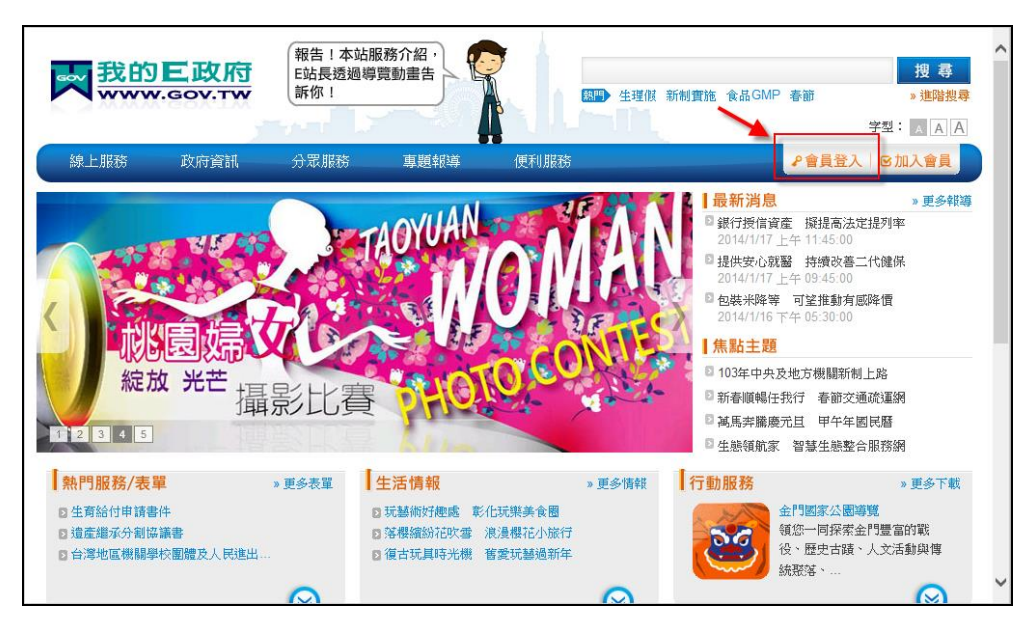

2. 請於畫面右方點選「HICOS 元件」下載元件;安裝步驟請點選 「常見問題」。

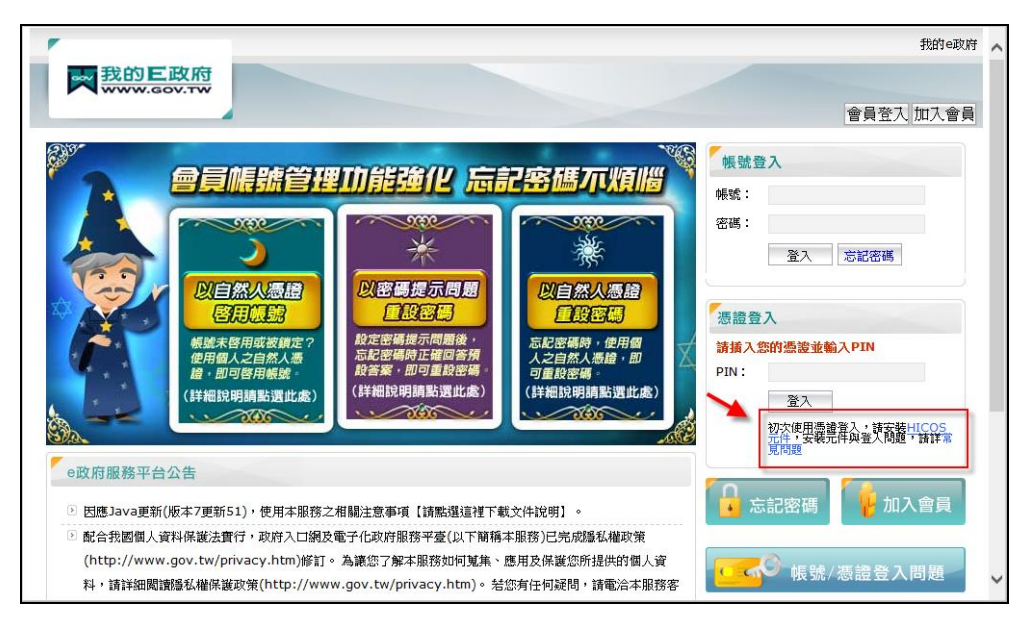

- 3. 使用 FireFox 注意事項
  - (1) 在進入我的 E 政府網站 <u>http://www.gov.tw/</u>, 點選「會員
     登入」。

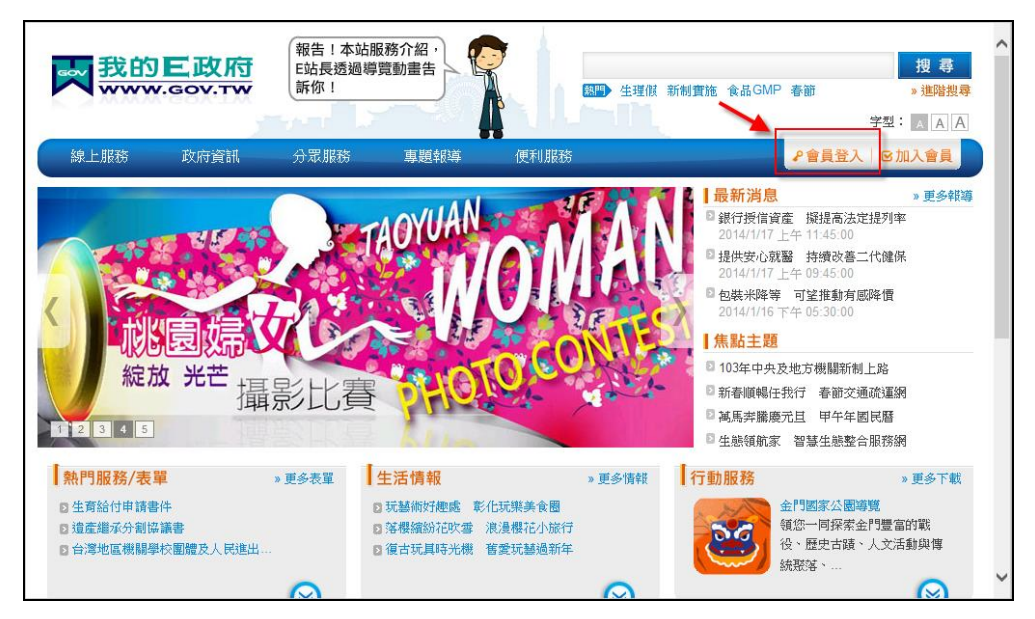

(2)進入下圖頁面時可能會出現需要安裝 Java Platform 的訊息,請按【允許】,安裝 Java 程式。

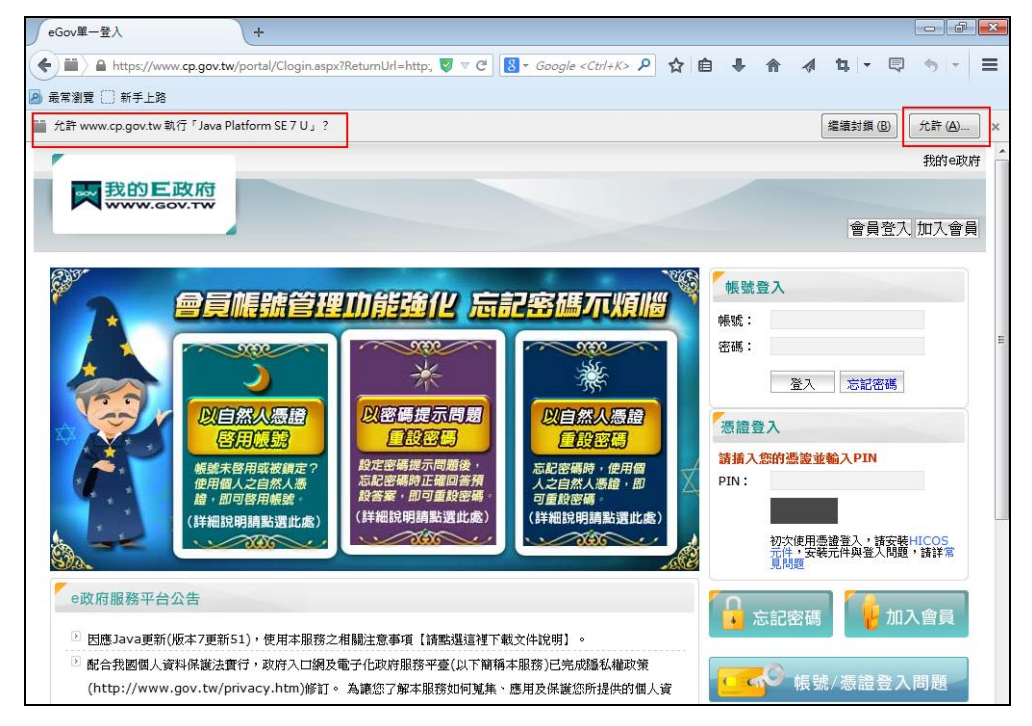

### 2 食品藥物業者登錄平台

2.1 進入食品藥物業者登錄平台

請於瀏覽器網址列輸入 https://fadenbook.fda.gov.tw。

- 2.2 平台首頁
  - 2.2.1 公告資訊
    - 1. 此區塊顯示本平台公告資訊。

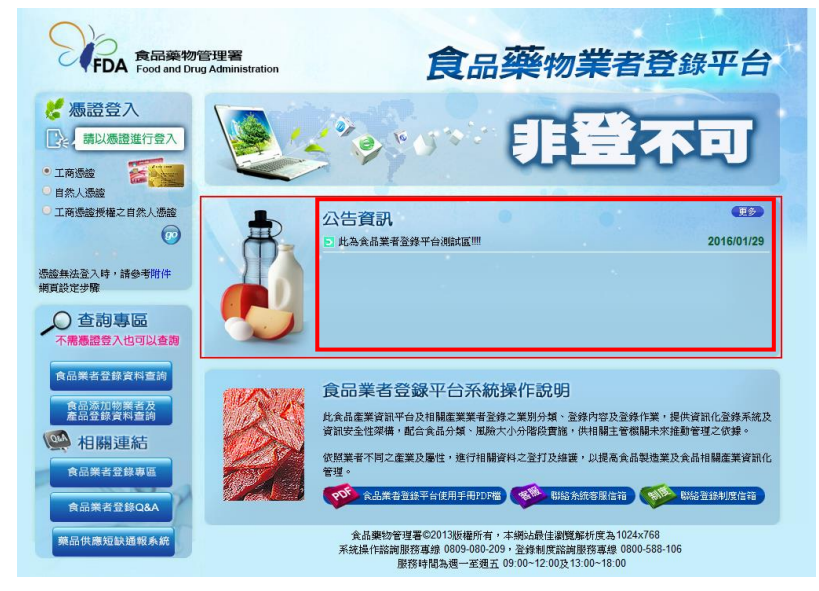

2.點選標題文字,可瀏覽內容說明。

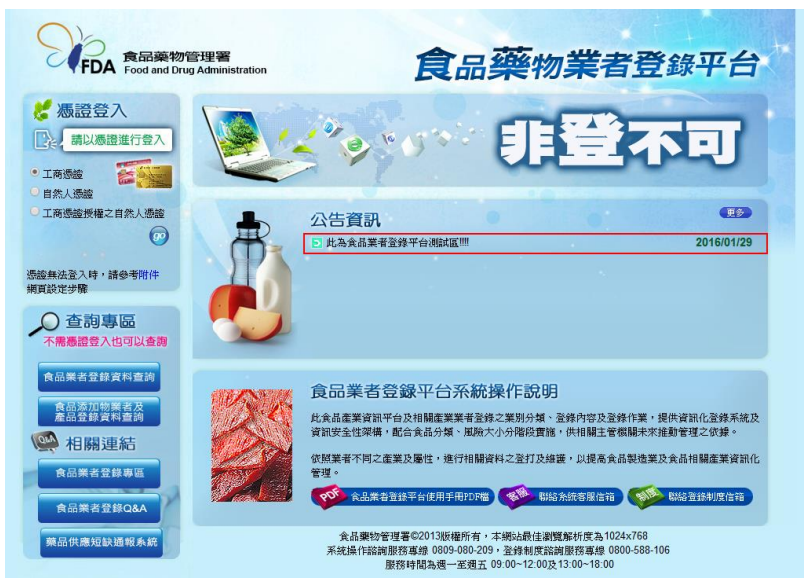

#### 2.3 登入系統

 本平台提供工商憑證、自然人憑證、工商憑證授權之自然人 憑證三種方式登入系統。

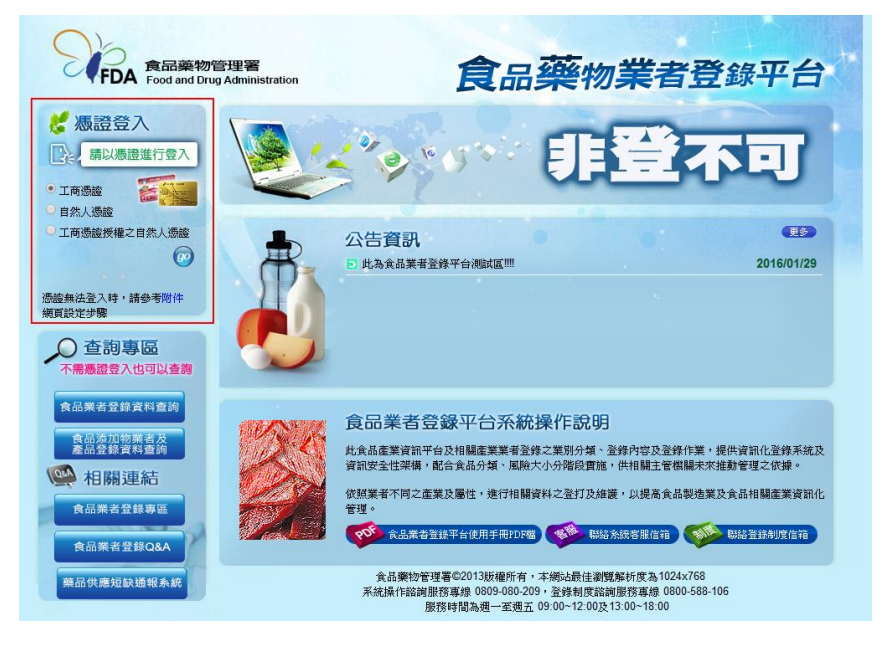

- (1) 工商憑證:
  - a. 具有商工登記之食品業者請以此方式進行登入。
  - b. 請先將工商憑證插入讀卡機。
  - c. 請點選「工商憑證」,按下【GO】功能鍵。

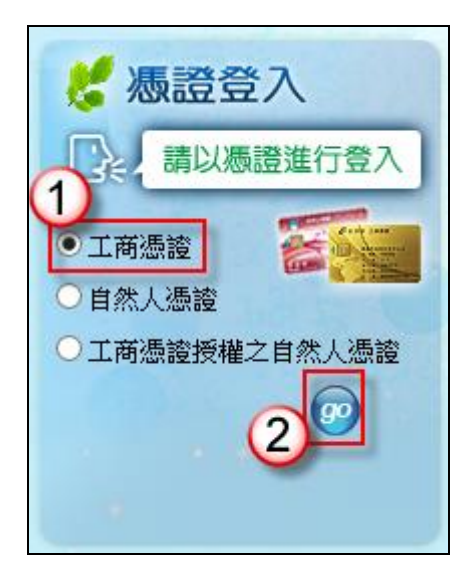

- (2) 自然人憑證:
  - a. 不具有商工登記之食品業者請以此方式進行登入。
  - b. 請先將負責人之自然人憑證插入讀卡機。
  - c. 請點選「自然人憑證」,按下【GO】功能鍵。

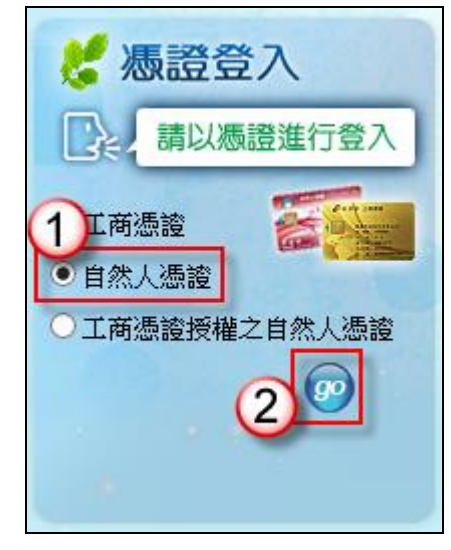

- (3) 工商憑證授權之自然人憑證:
  - a. 具有商工登記且已完成憑證授權之食品業者請以此方式 進行登入;授權方式請見憑證授權章節。
    - b. 請先將自然人憑證插入讀卡機。
    - c. 請點選「工商憑證授權之自然人憑證」,輸入授權統一編號,按下【GO】功能鍵。

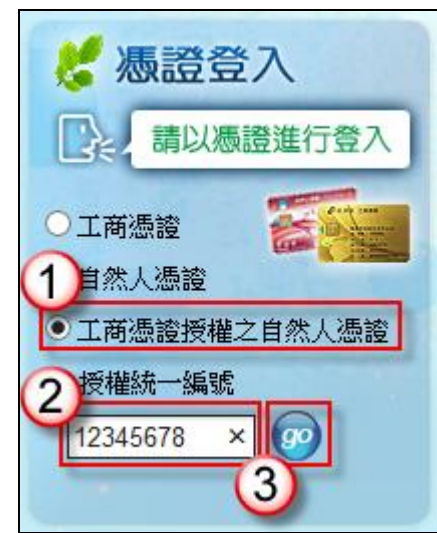

2. 按下 GO 功能鍵後,系統會自動將網頁導到我的 E 政府,若出 現下圖安全性警訊訊息時,請按下【確定】鍵。

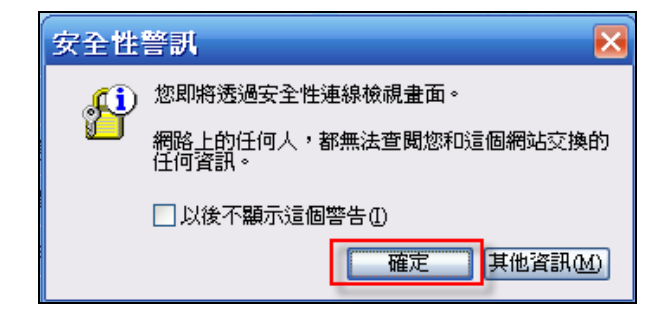

 畫面導到我的 E 政府後,請在畫面右上方輸入憑證 PIN 碼,並 按下【登入】鍵,此時系統將進行憑證身份驗證,請等候一些 時間。

|                                                                                                    | 我的e政府                                                                                                    |
|----------------------------------------------------------------------------------------------------|----------------------------------------------------------------------------------------------------|
| ➡ 我的E政府<br>www.gov.tw                                                                                                    | 加入會員                                                                                                    |
|                                                                                                    | 勝護登入     「請入祭的祭養並輸入PIN     「」     「」     「」     「」     「」     「」     「」     「」     「」     忘記密碼     「」     忘記密碼     「」     広記密碼     「」     「」     忘記密碼     「」     「」     「…     「…     「…     「…     「…     「…     「…     「…     「…     「…     「…     「…     「…     「…     「…     「…     「…     「…     「…     「…     「…     「…     「…     「…     「…     「…     「…     「…     「…     「…     「…     「…     「…     「…     「…     「…     「…     「…     「…     「…     「…     「…     「…     「…     「…     「…     「…     「…     「…     「…     「…     「…     「…     「…     「…     「…     「…     「…     「…     「…     「…     「…     「…     「…     「…     「…     「…     「…     「…     「…     「…     「…     「…     「…     「…     「…     「…     「…     「…     「…     「…     「…     「…     「…     「…     「…     「…     「…     「…     「…     「…     「…     「…     「…     「…     「…     「…     「…     「…     「…     「…     「…     「…     「…     「…     「…     「…     「…     「…     「…     「…     「…     「…     「…     「…     「…     「…     「…     「…     「…     「…     「…     「…     「…     「…     「…     「…     「…     「…     「…     「…     「…     「…     「…     「…     「…     「…     「…     「…     「…     「…     「…     「…     「…     「…     「…     「…     「…     「…     「…     「…     「…     「…     「…     「…     「…     「…     「…     「…     「…     「…     「…     「…     「…     「…     「…     「…     「…     「…     「…     「…     「…     「…     「…     「…     「…     「…     「…     「…     「…     「…     「…     「…     「…     「…     「…     「…     「…     「…     「…     「…     「…     「…     「…     「…     「…     「…     「…     「…     「…     「…     「…     「…     「…     「…     「…     「…     「…     「…     「…     「…     「…     「…     「…     「…     「…     「…     「…     「…     「…     「…     「…     「…     「…     「…     「…     「…     「…     「…     「…     「…     「…     「…     「…     「…     「…     「…     「…     「…     「…     「…     「…     「…     「…     「…     「…     「…     「…     「…     「…     「…     「…     「…     「…     「…     「…     …     …     …     …     …     …     …     …     …     …     …     …     … |
| <ul> <li>●政府服務平台公告</li> <li>● 因應Java更新(版本7更新51),使用本服務之相關注意事項【請點選這裡下載文件說明】。</li> <li>● 配合我感個人資料保護法實行,政府入口網及電子(L政府服務平臺(以下簡稱本服務)已完成隱私權政策</li> </ul> | 會員中心                                                                                                    |

4. 當憑證驗證通過後·將會自動將網頁導回食品藥物業者登錄 平台。

| 填報人                    | 基本資料   | 营業項目(食品) | 登錄確認     | 憑證授權           | 資料下載 | - |
|------------------------|--------|----------|----------|----------------|------|---|
| 服務星明<br><b>填報人基本資料</b> | (*爲必塡) |          |          |                |      |   |
| ★ 填報人姓                 | 名:     |          |          |                |      |   |
| 填報人職                   | 稱:     |          |          |                |      |   |
| * EN                   | lail : |          | (範例:123) | @yahoo.com.tw) |      |   |
| <mark>≉</mark> EMail豬  | 182 :  |          | (範例:123) | @yahoo.com.tw) |      |   |
| 公司/商業登記電               | :話:    |          | (範例:02-2 | 2220000)       |      |   |
| 分                      | 概:     |          |          |                |      |   |

### 2.4 共通性使用說明

| 填载人     | 基本資料            | │ 營業項目(食品) │  | 登錄確認      | 憑證授權          | 資料下載 |  |
|---------|-----------------|---------------|-----------|---------------|------|--|
| 服務聲明    |                 |               |           |               |      |  |
| 填報人基本資  | 資料(*寫必塡)        |               |           |               |      |  |
| * 填報。   | 人姓名:王傳二         |               | ?         |               |      |  |
| 填報。     | 人職稱:協理          |               |           |               |      |  |
| *       | EMail: a7005.a7 | 005@gmail.com | (範例:123@  | yahoo.com.tw) |      |  |
| * EMa   | ail確認: a7005.a7 | 005@gmail.com | (範例:123@  | yahoo.com.tw) |      |  |
| 公司/商業登前 | 記電話: 02-22220   | 000           | (範例:02-22 | 220000)       |      |  |
|         | 分機: 666         |               |           |               |      |  |

- 1. 欄位左方若有紅色星號 \* , 表示該欄位為必填。
- 2. 欄位右方若有範例時,請依範例格式進行填寫,如 Email、電話等。
- 3. 畫面上若有看到藍底白色問號<sup>(2)</sup>的圖示,為系統提供之輔助 說明,可點選後瀏覽內容。

| 度品藥物管<br>Food and Drug A | testfadenbook.fda.gov.<br>域能人之注意意上網域双意錄<br>真正故意域能人。注意指述然<br>域能人地名:国小凡、<br>域能人地名:国小凡、<br>域能人地名:国小凡、<br>或能人地名:国小凡、<br>或能人地名:国小凡、<br>或能人地名:国小凡、<br>或能人地名:国小凡、<br>或能力。<br>定成了。<br>和小、<br>和小、<br>和小、<br>和小、<br>和小、<br>和小、<br>和小、<br>和小、 | tw 顕示:<br>(資料的人・可以由公司負責人親自城線・也可以指派<br>知産品原料及加工方式之人員域な。<br>145678                        |                 | <b>3</b> |
|--------------------------|----------------------------------------------------------------------------------------------------|-----------------------------------------------------------------------------------------|-----------------|----------|
| 項報人                      | 基本主                                                                                                    | 確定                                                                                      | 「載              |          |
| 城街年99<br>填報人基本資料(*       | 爲必項)                                                                                                    |                                                                                         |                 |          |
| * 填報人姓名                  | :王傳二                                                                                                    | 0                                                                                       |                 |          |
| 填報人職稱                    | : 協理                                                                                                    |                                                                                         |                 |          |
| * EMail                  | a7005.a7005@gmail.com                                                                                                    | (範例: 123@yahoo.com.tw)                                                                  |                 |          |
| * EMail確認                | a7005.a7005@gmail.com                                                                                                    | (範例: 123@yahoo.com.tw)                                                                  |                 |          |
| 公司/商業登記電話                | : 02-22220000                                                                                                    | (範例:02-22220000)                                                                        |                 |          |
| 分機                       | : 666                                                                                                    |                                                                                         |                 | 1        |
|                          | 食品藥物管理署◎2013版構<br>系統操作諮詢服務專線 0809-<br>服務時間為週一:                                                                                                    | 1所有,本網站最佳瀏覽解析度為1024x768<br>080-209,登錄制度點詢服務專線 0800-588-1<br>至週五 09.00~12:00及13:00~18:00 | (諸存)下個步舞<br>106 |          |

4. 提供調整表格內資料排序之功能:點選表格第一行之欄位名
 稱,即可改變資料之排列順序。

| 工廠/製 | 造場所 | 的數量:8       |           | 增加工廠傳     | と<br>造場所<br>移除工廠/製 | 造場所 |
|------|-----|-------------|-----------|-----------|--------------------|-----|
| 全選   | 序號  | 工廠登記字號      | 工廠/製造場所名稱 | 工廠/製造場所位置 | 營業狀態               | 功能  |
|      | 1   | 22341       | 全得來加工廠    | 新北市五股區    | 營業中                | 編輯  |
|      | 2   | 445566      | 有一家工廠     | 台北市北投區    | 營業中                | 編輯  |
|      | 3   | E12341234   | dsfdfd    | 新竹縣芎林鄉    | 營業中                | 編輯  |
|      | 4   | KK556666    | BBqqqq    | 基隆市仁愛區    | 營業中                | 編輯  |
|      | 5   | 12345678    | 測試場所名     | 台中市外圃區    | 營業中                | 編輯  |
|      | 6   | 12345678    | 測試        | 新北市淡水區    | 營業中                | 編輯  |
|      | 7   | H123456789  | 福利        | 新北市金山區    | 營業中                | 編輯  |
|      | 8   | FAC88888888 | 測試工廠      | 桃園縣中壢市    | 營業中                | 編輯  |
|      |     |             |           | 儲存\Ţ      | 個步驟                | 、資料 |

(1)如點選「工廠/製造場所名稱」·可依據工廠/製造場所名稱由小到大排序。

| 工廠/製 | 造場所 | 的數量:8       |           | 增加工廠/製造場所 移除工廠/製造場所 |         |  |  |  |
|------|-----|-------------|-----------|---------------------|---------|--|--|--|
| 全選   | 序號  | 工廠登記字號      | 工廠/製造場所名稱 | 工廠/製造場所位置           | 營業狀態 功能 |  |  |  |
|      | 1   | KK556666    | BBqqqq    | 基隆市仁愛區              | 營業中 編輯  |  |  |  |
|      | 2   | E12341234   | dsfdfd    | 新竹縣芎林鄉              | 営業中 編輯  |  |  |  |
|      | 3   | 22341       | 全得來加工廠    | 新北市五股區              | 営業中 編輯  |  |  |  |
|      | 4   | 445566      | 有一家工廠     | 台北市北投區              | 営業中 編輯  |  |  |  |
|      | 5   | 12345678    | 測試        | 新北市淡水區              | 營業中 編輯  |  |  |  |
|      | 6   | FAC88888888 | 測試工廠      | 桃園縣中壢市              | 営業中 編輯  |  |  |  |
|      | 7   | 12345678    | 測試場所名     | 台中市外圃區              | 営業中 編輯  |  |  |  |
|      | 8   | H123456789  | 福利        | 新北市金山區              | 営業中 編輯  |  |  |  |

(2)再點選一次「工廠/製造場所名稱」·可依據工廠/製造場所 名稱由大到小排序。

| 工廠/製 | 造場所 | 衍數量: <b>8</b> |         |      |        |     | 新移除工廠傳 | 工廠/製造場所 |  |
|------|-----|---------------|---------|------|--------|-----|--------|---------|--|
| 全選   | 序號  | 工廠登記字號        | 工廠/製造   | 場所名稱 | 工廠/製造場 | 所位置 | 營業狀態   | 功能      |  |
|      | 1   | H123456789    | 福利      |      | 新北市金山區 |     | 營業中    | 編輯      |  |
|      | 2   | 12345678      | 測試場所名 1 |      | 台中市外圃區 |     | 營業中    | 編輯      |  |
|      | 3   | FAC88888888   | 測試工廠    |      | 桃園縣中壢市 |     | 營業中    | 編輯      |  |
|      | 4   | 12345678      | 測試      |      | 新北市淡水區 |     | 營業中    | 編輯      |  |
|      | 5   | 445566        | 有一家工廠   |      | 台北市北投區 |     | 營業中    | 編輯      |  |
|      | 6   | 22341         | 全得來加工廠  |      | 新北市五股區 |     | 營業中    | 編輯      |  |
|      | 7   | E12341234     | dsfdfd  |      | 新竹縣芎林鄉 |     | 營業中    | 編輯      |  |
|      | 8   | KK556666      | BBqqqq  |      | 基隆市仁愛區 |     | 營業中    | 編輯      |  |

5. 若欲登出本系統, 請點選畫面右上方【登出】鍵即可。

#### 2.5 填報人基本資料

| 填報人                   | 基本資料   | 營業項目(食品) | 登錄確認     | - 憑證授權         | 資料下載 |  |
|-----------------------|--------|----------|----------|----------------|------|--|
| <u>填報人基本資料</u>        | (*爲必塡) |          |          |                |      |  |
| ✤ 填報人姓:               | 名:     |          | ?        |                |      |  |
| 填報人職                  | 稱:     |          |          |                |      |  |
| * EM                  | ail :  |          | (範例:123  | @yahoo.com.tw) |      |  |
| <mark>ォ</mark> EMail確 | 認:     |          | (範例:123  | @yahoo.com.tw) |      |  |
| 公司/商業登記電              | 話:     |          | (範例:02-2 | 22220000)      |      |  |
| 分                     | 機:     |          |          |                |      |  |

1. 點選「填報人」頁籤,即可填寫或瀏覽填報人相關基本資料。

 填寫完成後,請點選【儲存/下個步驟】鍵,系統將儲存本頁面 資料並進入下個步驟。

| 填報人                   | 基本資料            | 愛業項目(食品)      | 登錄確認 憑證授權              | 資料下載 |  |
|-----------------------|-----------------|---------------|------------------------|------|--|
| 服務聲明                  |                 |               |                        |      |  |
| 塡報人基本資料               | 斗(*爲必塡)         |               |                        |      |  |
| ✤ 填報人如                | 生名:王傳二          |               | 2                      |      |  |
| 填報人                   | <b>戨稱:</b>      |               |                        |      |  |
| * El                  | Mail : a7005.a7 | 005@gmail.com | (範例: 123@yahoo.com.tw) |      |  |
| <mark>∗</mark> EMailã | 崔認: a7005.a7    | 005@gmail.com | (範例: 123@yahoo.com.tw) |      |  |
| 公司/商業登記               | 電話: 02-22220    | 000           | (範例:02-22220000)       |      |  |
| 3                     | <b>分機:666</b>   |               |                        |      |  |

### 2.6 公司或商業登記資料

1. 點選「基本資料」頁籤,即可瀏覽或填寫公司/商業登記資料。

| 公司/商業登記<br>* 公司/商業登<br>* 市                       | 基本資料              |                        |                 |                 |                       |     |
|--------------------------------------------------|-------------------|------------------------|-----------------|-----------------|-----------------------|-----|
| ★ 公司/商業登<br>・・・・・・・・・・・・・・・・・・・・・・・・・・・・・・・・・・・・ | Sec. 1. 447       |                        |                 |                 |                       |     |
| 市 *                                              | 記名稱:              |                        | ?               |                 |                       |     |
|                                                  | 招名稱:              |                        | □ 同公            | 司/商業登記名和        | 爯                     |     |
|                                                  |                   |                        |                 |                 |                       |     |
| 公司商標(                                            | LOGO): 選擇<br>(檔案) | 醫檔案 未選擇任何檔格式僅允許jpg及png | '案<br>,檔案大小不可超過 | 1MB)            |                       |     |
| <u>ل</u> ک                                       | ;司網址:             |                        |                 | 範例:             | http://www.fda.gov.tw |     |
| 品牌名稱                                             | 或店名:              |                        |                 |                 |                       |     |
| *                                                | 負責人:              |                        |                 |                 |                       |     |
| * 営                                              | 業類別: 🗌 食          | 品 🗌 化粧品                | 藥物:〔            | ■藥品 ■           | 醫療器材 🕜                |     |
| ✤ 公司/商業登                                         | 記地址: 請選           | 擇                      |                 |                 |                       |     |
| 美                                                | 强區號:              |                        |                 |                 |                       |     |
| * 實際營                                            | 業地址: 請選           | 擇▼ ▼                   |                 |                 | 🔲 同公司/商業登記地址          |     |
| 重                                                | 强區號:              |                        |                 |                 |                       |     |
| * 電                                              | 話號碼:              |                        | 範例:02           | 2-22220000 或 09 | 911000000             |     |
| 慱                                                | 真號碼:              |                        | 範例:02           | 2-22220000      |                       |     |
| 金粱 🗱                                             | 聯絡人:              |                        | 同共              | 真報人             |                       |     |
| 緊急聯絡                                             | 人職稱:              |                        |                 |                 |                       |     |
| ᅟᅟ 繁急聯絡人                                         | EMAIL :           |                        |                 | 範例:1            | 23@yahoo.com.tw       |     |
| * 緊急聯絡                                           | 人手機:              | 〔                      | 列:0911000000    |                 |                       |     |
|                                                  |                   | 註:老                    | 病1個以上緊急聯絡       | 人,請點選[增加        | 緊急聯絡人]鍵 增加緊急          | 聯絡人 |
| * 営                                              | 業狀態: 💿 營業         | 钟 ◎ 停業 ◎ 歇業            | ?               |                 |                       |     |
| * 資2                                             | ≸額(元):            |                        |                 |                 |                       |     |
| ✤ 是否為上市上                                         | :櫃公司: 🔍 是         | <br>● 否                |                 |                 |                       |     |
| ⊁ 有無設置                                           | 實驗室: ◎ 有          | ●無                     |                 |                 |                       |     |
|                                                  |                   |                        |                 |                 |                       |     |
|                                                  | 備註:               |                        |                 |                 |                       |     |
|                                                  |                   |                        |                 |                 |                       |     |

- 2. 若業者具有商業登記,則系統將依據業者統一編號,自經濟 部商工登記系統自動帶出業者之商業登記名稱、負責人、商 業登記地址、營業狀態等欄位且不開放修改。(如欲修改,請 至經濟部辦理資料變更,變更完成後系統將自動同步更新)
- 3. 如有一位以上的緊急聯絡人,請點選【增加緊急聯絡人】鍵。
- 4.填寫完成後,請點選【儲存/下個步驟】鍵,系統將儲存本頁面 資料並進入下個步驟。

#### 2.7 憑證授權

- 使用工商憑證之業者,可透過憑證授權機制進行授權自然人憑 證可代表業者進行資料登錄。
- 2. 請先以工商憑證登入本系統,登入後請點選「憑證授權」頁籤。

|           |          |                 |                               | E     | (5:57 : 0 |
|-----------|----------|-----------------|-------------------------------|-------|-----------|
| 填報人       | 基本資料     | 營業項目 <b>憑證授</b> | Ħ                             |       | • EXAL:   |
| 憑證授權      |          | menor eminin    | uniside tance tance tance tan |       |           |
| * 使用者姓名:  |          |                 |                               |       |           |
| * 身分證字號:  |          |                 |                               |       |           |
| * 電子信箱:   |          |                 |                               |       |           |
| * 聯絡電話:   |          | 範例:             | 02-22220000 或 0911000000      |       |           |
| * 使用狀態:   | ● 啟用 ○停, | 用 ○註記刪除         |                               |       |           |
|           |          | 儲存取             | 消                             |       |           |
| ふ 遊   ご 乗 | 社交       | 雷子信箱            | 際総雷託                          | 計館 T井 | 6E        |

請填寫欲授權之自然人姓名、身分證字號、電子信箱、聯絡電
 話等欄位,完成填寫後請按【儲存】鍵。

| 填報人      | 基本資料       | 營業項目            | 登錄確認        | 憑證授權            |             |    |           |
|----------|------------|-----------------|-------------|-----------------|-------------|----|-----------|
| 憑證授權     | 0          |                 |             |                 |             |    | unantinan |
| ✤ 使用者姓名: |            |                 |             |                 |             |    |           |
| ☀ 身分證字號: | A12345678  | Э               |             |                 |             |    |           |
| * 電子信箱:  | abc@gmail  | com             |             |                 |             |    |           |
| * 聯絡電話:  | 02-1234567 | 8               | × 範例:02-222 | 20000 或 0911000 | 000         |    |           |
| * 使用狀態:  | ● 啟用 〇     | 停用 〇 註記刪除       | È           |                 |             |    |           |
|          |            | (               | 2 儲存 取消     |                 |             |    |           |
|          |            |                 |             |                 |             |    |           |
| 填報人      | 基本資料       | 營業項目            | 登錄確認        | 憑證授權            |             |    |           |
| 憑證授權     |            | (neutineutratio |             |                 |             | 新增 | 移除        |
| 全選 序入    | 姓名         |                 | 電子信箱        |                 | 聯絡電話        | 狀態 | 功能        |
|          | 東小東 abc@   | )gmail.com      |             |                 | 02-12345678 | 啟用 | 編輯        |

- 4. 使用狀態:分為啟用、停用、註記刪除三種選項。
  - (1) 啟用:若使用狀態為「啟用」時,系統允許該使用者可使 用其自然人憑證登入。
  - (2)停用:若欲暫停授權一段期間,請將使用狀態改為「停 用」,此時系統將不允許該使用者使用其自然人憑證登入。
  - (3)註記刪除:若欲停止授權,,請將使用狀態改為「註記刪 除」,此時系統將不允許該使用者使用其自然人憑證登入。

| 填報人      | 基本資料          | 營業項目       | 登錄確認      | 憑證授權            |             |    |             |  |  |  |
|----------|---------------|------------|-----------|-----------------|-------------|----|-------------|--|--|--|
| 憑證授權     |               |            |           |                 |             |    | tanattiream |  |  |  |
| ☀ 使用者姓名: | 陳小東           |            |           |                 |             |    |             |  |  |  |
| ☀ 身分證字號: | F12340170     | F123401707 |           |                 |             |    |             |  |  |  |
| * 電子信箱:  | abc@gmail.com |            |           |                 |             |    |             |  |  |  |
| * 聯絡電話:  | 02-1234567    | 78         | 範例:02-222 | 220000 或 091100 | 00000       |    |             |  |  |  |
| ✤ 使用狀態:  | ●啟用○          | )停用 〇註記刪除  |           |                 |             |    |             |  |  |  |
|          |               |            | 儲存取消      |                 |             |    |             |  |  |  |
| 全選序號     | 姓名            |            | 電子信箱      |                 | 聯絡電話        | 狀態 | 功能          |  |  |  |
| 1 隣      | ī小東 abc(      | @gmail.com |           |                 | 02-12345678 | 啟用 | 編輯          |  |  |  |